## SNABBGUIDE INSTALLATION AV

## LARMTABLÅ USM OCH BSM

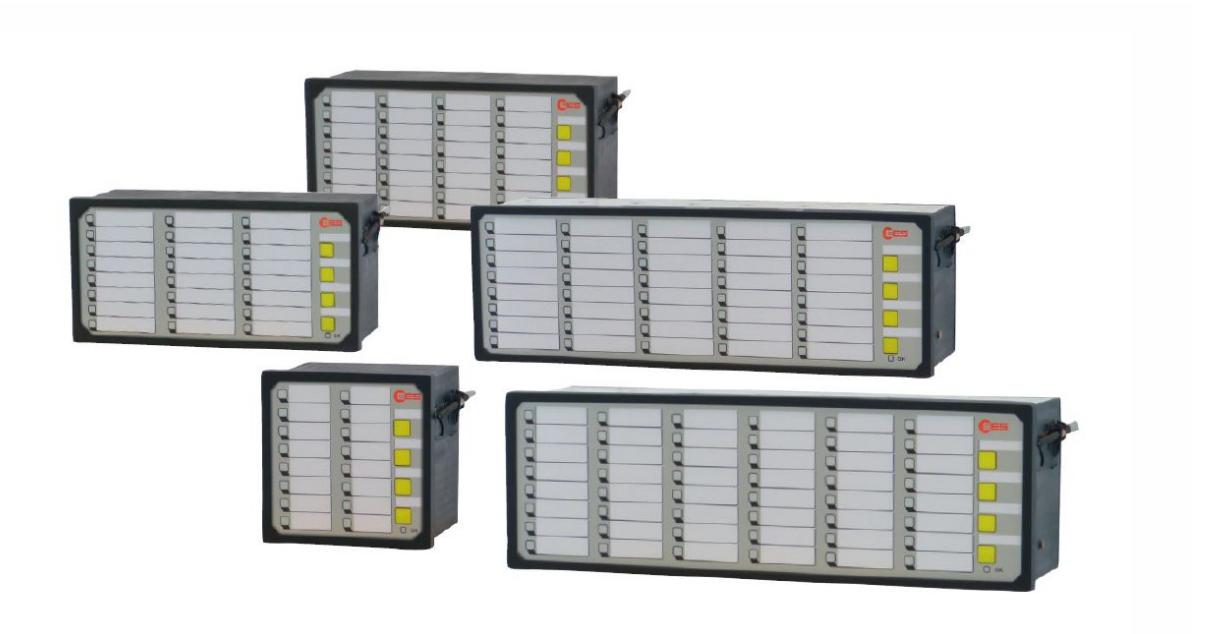

# INNEHÅLLSFÖRTECKNING

| 1.   | CAN-bus kommunikation mellan master och slav | 1 |
|------|----------------------------------------------|---|
| 1.1. | Kablage och terminering                      | 1 |
| 1.2. | Inställningar Master och Slav                | 1 |
| 1.3  | Exempel system 1 master och 1 slav           | 1 |
| 1.   | Felkoder statusindikering                    | 2 |
| 3    | Mjukvara                                     | 2 |
| 3.1  | Lägg till master och slavenheter             | 3 |
| 3.2  | Spara filer                                  | 4 |
| 3.3  | Läsa in sparad fil                           | 4 |
| 3.4  | Utskrift etiketter                           | 4 |

# FÖRORD

Denna snabbguide innehåller den viktigaste och övergripande informationen som behövs för en lyckad installation. För kompletta manualer hänvisas till de engelska manualerna för USM och BSM som finns på <u>http://www.tillquist.com/kraftautomation/kategorier/larmpaneler</u>.

## 1. CAN-bus kommunikation mellan master och slav

#### 1.1. Kablage och terminering

Kontakterna X7 och X8 används till CAN-bus kommunikation mellan enheterna. Använd vanlig nätverkskabel, UTP. Det spelar ingen roll vilken av kontakterna som används av X7 eller X8. Viktigt är dock att de tomma kontakterna termineras med de medföljande termineringarna. Gäller BSM-enheter, USM har endast en utgång. Termineringen är kontakten med det svarta plasthöljet som sitter i ena uttaget på BSM vid leverans.

#### 1.2. Inställningar Master och Slav

Med DIP-switchen S1 konfigureras vilken enhet som ska vara Master och Slav, samt vilka adresser dessa har. USM-master har inga DIP-switchar och kräver ingen sådan inställning.

| DIP- Funktion Master |                                        | Master + 1 slav | Master + 2 slav | Master + 3 slav |
|----------------------|----------------------------------------|-----------------|-----------------|-----------------|
| switch               |                                        |                 |                 |                 |
| S1/1                 | Master                                 | OFF             | OFF             | OFF             |
| S1/2                 | Antalet slavar                         | ON              | OFF             | ON              |
| S1/3                 | Antalet slavar                         | OFF             | ON              | ON              |
| S1/4                 | Inställningar<br>mjukvara eller<br>DIP | OFF             | OFF             | OFF             |

Inställningar MASTER-enhet BSM:

Inställningar SLAV-enheter:

| DIP-<br>switch | Funktion                               | Slav 1 | Slav 2 | Slav 3 |
|----------------|----------------------------------------|--------|--------|--------|
| S1/1           | Slav                                   | ON     | ON     | ON     |
| S1/2           | Antalet slavar                         | ON     | OFF    | ON     |
| S1/3           | Antalet slavar                         | OFF    | ON     | ON     |
| S1/4           | Inställningar<br>mjukvara eller<br>DIP | OFF    | OFF    | OFF    |

#### 1.3 Exempel system 1 BSM-master och 1 slav

Inställningar för DIP-switch S1.

| MA   | STER            | SLAV |                 |  |  |  |  |
|------|-----------------|------|-----------------|--|--|--|--|
| S1/1 | OFF             | S1/1 | <mark>ON</mark> |  |  |  |  |
| S1/2 | <mark>ON</mark> | S1/2 | ON              |  |  |  |  |
| S1/3 | OFF             | S1/3 | OFF             |  |  |  |  |
| S1/4 | OFF             | S1/4 | OFF             |  |  |  |  |

#### 1. Felkoder statusindikering

Lysdioden för statusindikering på framsidan ska lysa grönt när allt fungerar korrekt. Genom att läsa av blinksekvenserna så kan felkoder läsas ut. Felkoden bygger på långa och korta blinkningar.

| Error<br>code  | Error                                                            | Remark                                                                                                    |
|----------------|------------------------------------------------------------------|----------------------------------------------------------------------------------------------------|
| 11             | Internal error                                                   | If the error still is at issue after restart of the device, the                                                                                                    |
| 12             | Internal error                                                   | device needs to be returned to EES for inspection.                                                                                                    |
| 13             | Overflow alarm buffer                                            | After a surge of alarms, interstages of alarms can be lost. The final stages of the alarms are valid.                                                                                                    |
| 14 Relay cards |                                                                  | If the error still is at issue after restart of the device, the device needs to be returned to EES for inspection.                                                                                                    |
| 15             | Communication within<br>cascaded annunciator system<br>disturbed | This error can occur in cascaded systems. It will be issued<br>when the connection between the master BSM and at least<br>one of the slave BSM is disrupted. Please verify the<br>configuration of the slave addresses and the connection<br>cables. |
| 17             | Operating voltage 1                                              | This error can occur in annunciators with dual power supply.                                                                                                    |
| 18             | Operating voltage 2                                              |                                                                                                    |
| 19             | Configuration inconsistent                                       | The downloaded configuration does not match the hardware of the device (e.g. BSM08 and BSM16).                                                                                                    |
| 33             | Parameter file missing                                           | Download manufacturer file. Please contact customer service.                                                                                                    |
| 34             | Imported configuration is faulty                                 | Download correct file to the device or restore default setting<br>by means of the web-server.                                                                                                    |

Exempel: lång – kort-kort-kort-kort = 15

#### 3 Mjukvara

**USM** har en inbyggd webbserver med mjukvaran på. För att logga in så används nätverksporten. Default IP-adress: **192.168.1.99** (går att ändra sen).

**BSM** behöver en mjukvara installerad på datorn för konfiguration. Hämtas på <u>http://www.tillquist.com/kraftautomation/kategorier/larmpaneler/bsm</u>.

Inloggningsuppgifter: User: **admin** Password: **admin** 

#### 3.1 Lägg till master och slavenheter

#### USM, master – BSM, slavar

I ett system där en USM är master läggs slavarna till genom att klicka på <u>Annunciator ++</u> och sen väljs från dropdown listan vilken enhet som ska läggas till som slav, klicka på **Accept Configuration** för att spara ändringen. Detta upprepas om fler slavar ansluts. Max 3 st slavar kan adderas.

|                |     |                         |        |       |       |       |           |                |        |        |      |         |          | <b>→</b> | e         |          |
|----------------|-----|-------------------------|--------|-------|-------|-------|-----------|----------------|--------|--------|------|---------|----------|----------|-----------|----------|
| Restart        |     |                         |        |       |       |       |           | EES facto      | ory de | faults | Disn | niss Co | onfigura | ation    | Accept Co | onfigura |
| English V      | Re  | porting channel Re      | portin | a seq | uence |       | Buttons & | Function input | 5      | Relay  | s    |         |          |          |           |          |
| Logoff         | _   |                         |        |       |       |       |           |                |        |        |      |         |          |          |           |          |
| Info           | H   | Print labels            |        |       |       |       |           |                |        |        |      |         |          |          |           |          |
| System         | Dev | vicename: Stoermelder 1 | 1      |       |       | Mac-A | ddress:   | 84:EB:18:C7    | :38:0  | В      |      |         |          |          |           |          |
| IEC 61850      | 1   | Signal Name             | 0      | NC    | DT    |       | RD        | 52             | DF     |        |      | CR1     | CR2      | CR3      | нт        | I/O /    |
| IEC 101/104    | 1   | Alarm/Meldung\X18.1     |        |       | 5     | ms    | 0.100     |                | 5      | 1000   | ms   | V       |          |          | Horn is   |          |
| Annunciator    | 2   | Alarm/Meldung\X18.2     |        |       | 5     | ms    | 0.100     | 20             | 5      | / 1000 | ms   |         |          |          | Horn is 🗸 |          |
| Annunciator ++ | 3   | Alarm/Meldung\X18.3     |        |       | 5     | ms    | 0.100     | 2              | 5      | 1000   | ms   |         |          |          | Horn is   |          |
|                | 4   | Alarm/Meldung\X18.4     |        |       | 5     | ms    | 0.100     | 2              | 5      | 1000   | ms   |         |          |          | Horn is   |          |
|                | 5   | Alarm/Meldung\X18.5     |        |       | 5     | ms    | 0.100     | <b>V</b>       | 5      | 1000   | ms   | •       |          |          | Horn is   |          |
|                | 6   | Alarm/Meldung\X18.6     |        |       | 5     | ms    | 0.100     | 2              | 5      | 1000   | ms   |         |          |          | Horn is   |          |
|                | 7   | Alarm/Meldung\X18.7     |        |       | 5     | ms    | 0.100     | <b>V</b>       | 5      | 1000   | ms   |         |          |          | Horn is   |          |
|                | 8   | Alarm/Meldung\X18.8     |        |       | 5     | ms    | 0.100     | 2              | 5      | 1000   | ms   |         |          |          | Horn is   |          |
|                | 9   | Alarm/Meldung\X16.1     |        |       | 5     | ms    | 0.100     | 2              | 5      | 1000   | ms   | 1       |          |          | Horn is   |          |
|                | 10  | Alarm/Meldung\X16.2     |        |       | 5     | ms    | 0.100     |                | 5      | 1000   | ms   |         |          |          | Horn is   |          |
|                | 11  | Alarm/Meldung\X16.3     |        |       | 5     | ms    | 0.100     | <b>V</b>       | 5      | 1000   | ms   |         |          |          | Horn is   |          |
|                | 12  | Alarm/Meldung\X16.4     |        |       | 5     | ms    | 0.100     | <b>V</b>       | 5      | 1000   | ms   | •       |          |          | Horn is   |          |

#### BSM, master – BSM, slavar

I ett system med en BSM som master så måste man ange vilken storlek på enhet som man har. Detta görs under **New-load-save** och sen genom att välja storlek under **New base device.** 

Slavenheter läggs till genom att klicka på <u>Annunciator ++</u> och sen väljs från dropdown listan vilken enhet som ska läggas till som slav. Klicka på **Accept Configuration** för att spara ändringen.

#### 3.2 Spara filer

OBS! Spara alltid en kopia på fil av inställningarna när en BSM används som master. Det går inte att läsa ur inställningarna från en BSM-enhet i efterhand.

Används en USM som master så sparas inställningarna i den. Dock är det alltid bra att ha sparade backuper.

En fil per enhet måsta sparas. Det betyder att har man en master och en slav, så blir det två filer som ska sparas.

Master = Annunciator 0 Slav = Annunciator 1

|                  | New/Load/Save          |
|------------------|------------------------|
|                  | Help                   |
| English 🔽        | Annunciator:01 2 3 .   |
| Logoff           | Store Parameterisation |
| Serial interface |                        |
| New-load-save    | Store HTML export      |
| System           | Load Parameterisation  |
| Annunciator      |                        |
| Annunciator1     | Bläddra                |
| Annunciator ++   |                        |
|                  | Load                   |
|                  |                        |
|                  | New base device        |
|                  | select device type     |

## 3.3 Läsa in sparad fil

Sparade filer läses in för respektive enhet. I ett system med en master och en slav så är det två filer som ska läsas in. En till mastern och en till slaven.

Master = Annunciator 0

Slav = Annunciator 1

- Markera vilken enhet filen ska läsas in till
- o välj fil
- o klicka Load
- klicka Accept Configuration
- o Send parameter, för att spara inställningarna i vald enhet

#### 3.4 Utskrift etiketter

Vid utskrift av etiketter så är det viktigt att utskriften är inställd på "liggande" utskrift. Vanligast så görs detta innan man trycker **Print labels**. Välj Arkiv/Utskriftsformat och ändra till "liggande".